## OPAC

## II การจัดการข้อมูลส่วนบุคคล (My Library Card)

ผู้ใช้บริการสามารถเข้าจัดการข้อมูลส่วนบุคคล (My Library Card) โดยการเข้าสู่เว็บไซต์สำนักวิทย บริการฯมหาวิทยาลัยราชภัฏเทพสตรีที่ http://library.tru.ac.th แล้วเลือก**สืบค้นสารสนเทศ**หรือเข้าที่ http://e-library.tru.ac.th

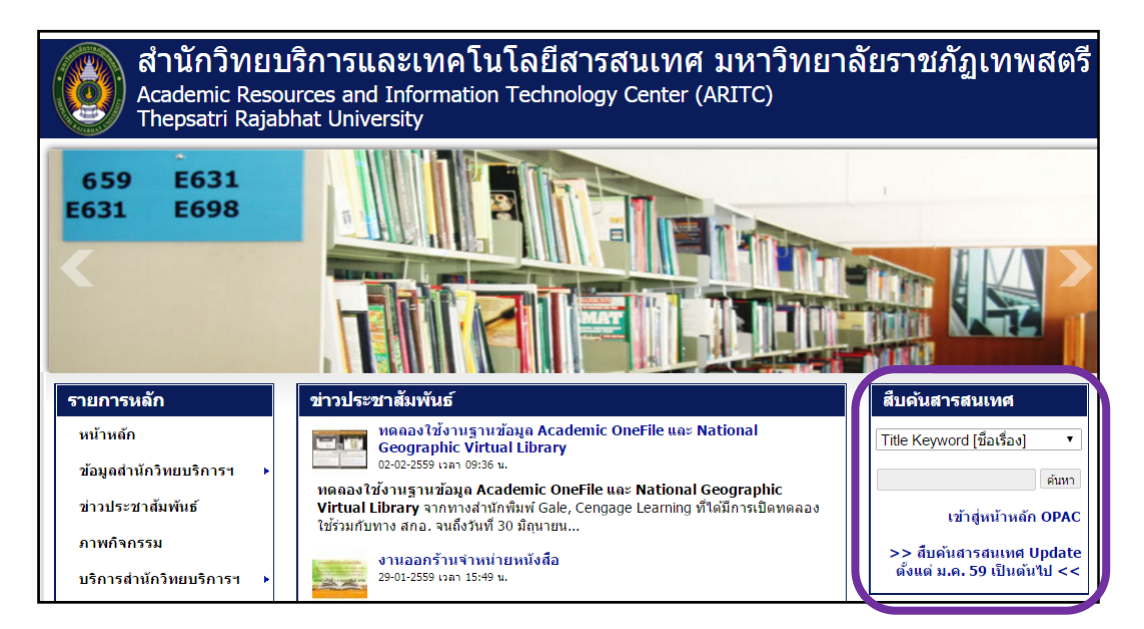

จะพบหน้าจอการสืบค้นฐานข้อมูลบรรณานุกรมทรัพยากรสารสนเทศดังรูปด้านล่าง ให้เลือกที่ My Library Card

| The    | psatri Rajabhat Uni | versity         |                                  |                             |                 |          |
|--------|---------------------|-----------------|----------------------------------|-----------------------------|-----------------|----------|
|        |                     |                 | Library Ca                       | italog                      |                 |          |
|        | End Session         | My Library Card | Preferences                      | Databases                   | New Book Titles | Feedback |
| ign-in | Browse              | Jearen          | Results List                     | Previous Searches           | My e-Shelf      | Help     |
|        |                     | Basic Search    | Multi-field Multi-t              | Advanced Search             |                 |          |
|        |                     | Basic Search 1  | Multi-field Multi-t<br>Basic Sea | ase Advanced Search         |                 |          |
|        |                     | Basic Search    | Multi-field Multi-t              | ase Advanced Search         |                 |          |
|        |                     | Basic Search    | Multi-field Multi-E<br>Basic Sea | ase Advanced Search<br>arch | Go !            |          |

โดยการจัดการข้อมูลส่วนบุคคลจะช่วยให้ผู้ใช้บริการสามารถปรับปรุงข้อมูลของตนเองให้ถูกต้อง เพื่อ ความสะดวกและรวดเร็วในการรับทราบข้อมูลประชาสัมพันธ์จากสำนักวิทยบริการฯ

ผู้ใช้บริการสามารถ loginเข้าสู่ระบบ เพื่อตรวจสอบข้อมูลของตนเอง เช่น ข้อมูลการยืมคืน ประวัติการ ยืม การจอง การชำระเงิน โดยขั้นตอนดังนี้

| User ID/ Barcode : | ให้ใส่ <b>รหัสนักศึกษา</b> า | หรือ <b>รหัสบาร์โค้ด</b>          |
|--------------------|------------------------------|-----------------------------------|
| Verification :     | ให้ใส่ <b>รหัสนักศึกษา</b>   | หรือ 1234ซึ่งเป็นรหัสผ่านเริ่มต้น |

|         | Academic Res            | ources and Info | mation 7  | Fechnology Center     | (ARITC)         |          |
|---------|-------------------------|-----------------|-----------|-----------------------|-----------------|----------|
|         | Thepsatri Rajabhat Univ | ersity          |           |                       |                 |          |
|         |                         |                 | Libra     | ry Catalog            |                 |          |
|         | End Session             | My Library Card | Preferen  | ces Databases         | New Book Titles | Feedback |
| Sign-in | n Browse                | Search          | Results I | List Previous Searche | s My e-Shelf    | Help     |
|         |                         | User ID/        | Barcode:  | 412783                |                 |          |
|         |                         | Verifi          | cation:   |                       |                 |          |
|         |                         | Library         | Branch:   | TRU50 Library V       |                 |          |
|         |                         |                 | Login     | Cancel                |                 |          |

## เมื่อเข้าสู่ระบบได้แล้ว หน้าจอจะแสดงรายละเอียดข้อมูลส่วนบุคคล ดังนี้

| Loans             | รายการยืม   | Loans History List    | ประวัติการยืม |
|-------------------|-------------|-----------------------|---------------|
| Hold Requests     | รายการจอง   | Hold Requests History | ประวัติการจอง |
| Cash Transactions | การชำระเงิน |                       |               |

| There   | are 0 Messages fo              | or you.    |                                  |
|---------|--------------------------------|------------|----------------------------------|
| Activit | <b>ies</b> (click to view more | e info, re | enew, delete, etc.)              |
|         |                                | TRU50      |                                  |
|         | Loans                          | <u>3</u>   | (1) เลือก Loans เพื่อดูรายการยืม |
|         | Loan History List              | 1          |                                  |
|         | Hold Requests                  | <u>0</u>   |                                  |
|         | Hold Requests History          | <u>0</u>   |                                  |
|         | Booking Requests               | <u>0</u>   |                                  |
|         | Photo Requests                 | <u>0</u>   |                                  |
|         | Cash Transactions              | 0.00       |                                  |
|         |                                |            |                                  |

| A        | MC             | library – It                  | ems on Loan for                        | : วิทย | บบริการฯ    | 1           |      |             |                   |                 |              |                                              |
|----------|----------------|-------------------------------|----------------------------------------|--------|-------------|-------------|------|-------------|-------------------|-----------------|--------------|----------------------------------------------|
| A        | <u>M lit</u>   | <u>rary – 3</u>               |                                        |        |             |             |      |             |                   |                 |              |                                              |
| To<br>Fo | tal s<br>r de' | um of accrue<br>tails about a | d fines: 0.0                           | ราย    | การสา       | ารสน        | เทศ  | เที่ยังไม่ไ | ด้คืน             |                 |              |                                              |
| N        | ).             | Author                        | Description                            | Year   | Due<br>date | Due<br>hour | Fine | Sublibrary  | Location          | 2nd<br>Location | ltem<br>Desc | Number of Renewals                           |
| 1        |                |                               | ร้อยแปดพันเก้า กับงานครัว<br>และงานบ้า | 2556   | 07/04/16    | 23:59       |      | TRU Library | 640 s192<br>2556  |                 | a. 1         | 0 (out of 2).No limit on<br>latest due date. |
| 2        |                | เขมทัต พิพิธธนา<br>บรรพ์.     | อัจฉริยะได้อีก ! =                     | 2554   | 07/04/16    | 23:59       |      | TRU Library | 030 ข641อ<br>2554 |                 | a. 4         | 0 (out of 2).No limit on<br>latest due date. |
| 3        |                |                               | ดอกไม้บาน สื่อสาร 159<br>ความดี /      | 2552   | 07/04/16    | 23:59       |      | TRU Library | 170 ด263<br>2552  |                 | a. 4         | 0 (out of 2).No limit on<br>latest due date. |

ผู้ใช้บริการสามารถเปลี่ยนแปลงข้อมูลที่อยู่ผ่านทางหน้าเว็บไซต์ได้ โดยเลือกที่ Update Addressesเมื่อ แก้ไขข้อมูลเสร็จแล้ว เลือก Update

| Update addresses | <ol> <li>เลือก Update Address</li> </ol> |
|------------------|------------------------------------------|
| Address (1)      | วิทยิสา เพื่อแข้อขอ                      |
|                  | สำนักวิทยบริ เพียแก่เบบยพูด              |
|                  | มหาวิทยาลัยราชภัฏเทพสตรี                 |
|                  | ถ.นารายณ์มหาราช ต.ทะเลชุบศร อ.เมือง      |
|                  | จ.ลพบุรี                                 |
| E-mail           | library@tru.ac.th                        |
| From             | 07/03/16                                 |
| То               | 07/04/17                                 |
| Zip Code         | 15000                                    |
| Telephone (1)    | 036412783                                |
| Telephone (2)    |                                          |
| Telephone (3)    |                                          |
| Telephone (4)    |                                          |
|                  |                                          |

| Update Address of  | F | วิทยบริการฯ                         |    |                    |  |
|--------------------|---|-------------------------------------|----|--------------------|--|
| * Mandatory fields |   |                                     |    |                    |  |
|                    |   |                                     |    |                    |  |
| Address (1)        | * | ริทยบริการฯ                         | 2) | แก้ไขข้อมูลที่อยู่ |  |
|                    |   | สำนักวิทยบริการและเทคโนโลยีสารสนเทศ |    |                    |  |
|                    |   | มหาวิทยาลัยราชภัฏเทพสตรี            |    |                    |  |
|                    |   | ถ.นารายณ์มหาราช ต.ทะเลชุบศร อ.เมือง |    |                    |  |
|                    |   | จ.ลพบุรี                            |    |                    |  |
| Email              |   | library@tru.ac.th                   |    |                    |  |
| From               |   | 20160307                            |    |                    |  |
| То                 |   | 20170407                            |    |                    |  |
|                    |   | 15000                               |    |                    |  |
| Telephone (1)      |   | 036412783                           |    |                    |  |
| Telephone (2)      |   |                                     |    |                    |  |
| Telephone (3)      |   |                                     |    |                    |  |
| Telephone (4)      |   |                                     |    |                    |  |
| SMS Number         |   |                                     |    |                    |  |
| Receive SMS        |   |                                     |    |                    |  |
| Mail Attachment    |   | Attachment Only                     |    |                    |  |
| Update             | 3 | กดปุ่ม Update                       |    |                    |  |

## เมื่อผู้ใช้บริการสิ้นสุดการใช้งานแล้ว ให้เลือก End Session เพื่อออกจากการจัดการข้อมูลส่วนบุคคล

|               |                 | ADM            | library            |                 |          |
|---------------|-----------------|----------------|--------------------|-----------------|----------|
| End Session   | My Library Card | Preferences    | Databases          | New Book Titles | Feedback |
| Drowse Open a | new session     | Results List   | Previous Searches  | My e-Shelf      | Help     |
|               | Messages        | Blocks Persona | Profile   Password | Addresses       |          |